To create a Gmail account, you can follow these steps:

- Go to the Gmail website (https://www.gmail.com).
- Click on the "Create account" button.
- Fill in the required information, such as your first and last name, desired email address, and password.
- Provide your mobile number for account verification.
- Review and accept the terms of service and privacy policy.
- Click on the "Create Account" button.
- Follow the prompts to complete your account setup, including setting up a recovery email and phone number.

Once you have completed these steps, you should be able to access your new Gmail account and start sending and receiving emails.

## Related posts:

1. Enhancing Gmail Security: Implementing Two-Step Verification with Mobile OTP